# **CoPAS for COST**

## **Installation Guide**

Installation steps are described below. They will walk you through the installation of CoPAS on your computer and essential configuration.

- 1. **Download** the CoPAS installer from <u>https://www.copas-platform.eu/download</u>.
- 2. Find the downloaded file and start it.
- 3. Read and agree to the license terms and conditions.

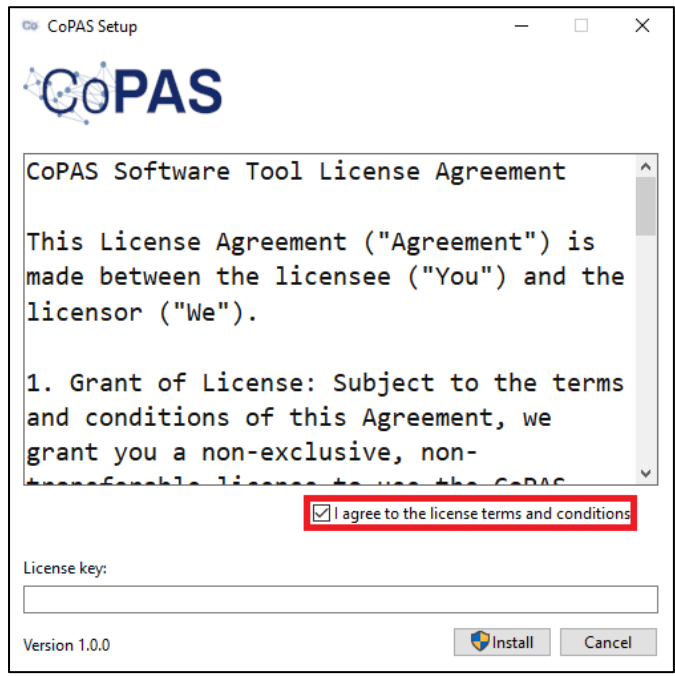

4. Enter the License key (y8a3TrhtUfzni6kY) and press Install.

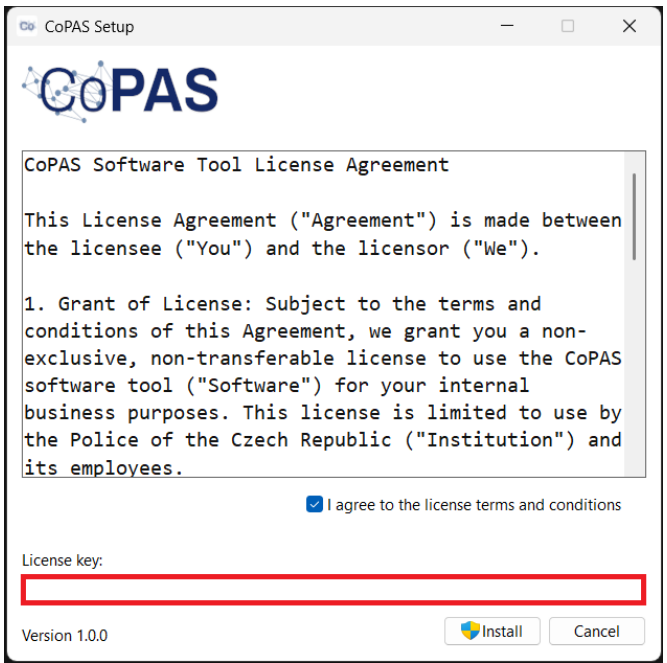

5. Wait for the installation to **complete**. If it's your first CoPAS installation, you will be prompted to **restart** your computer.

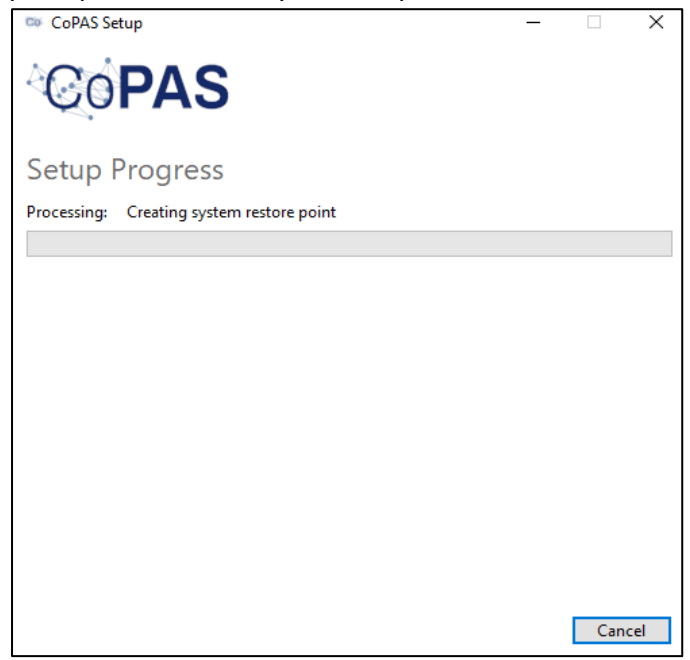

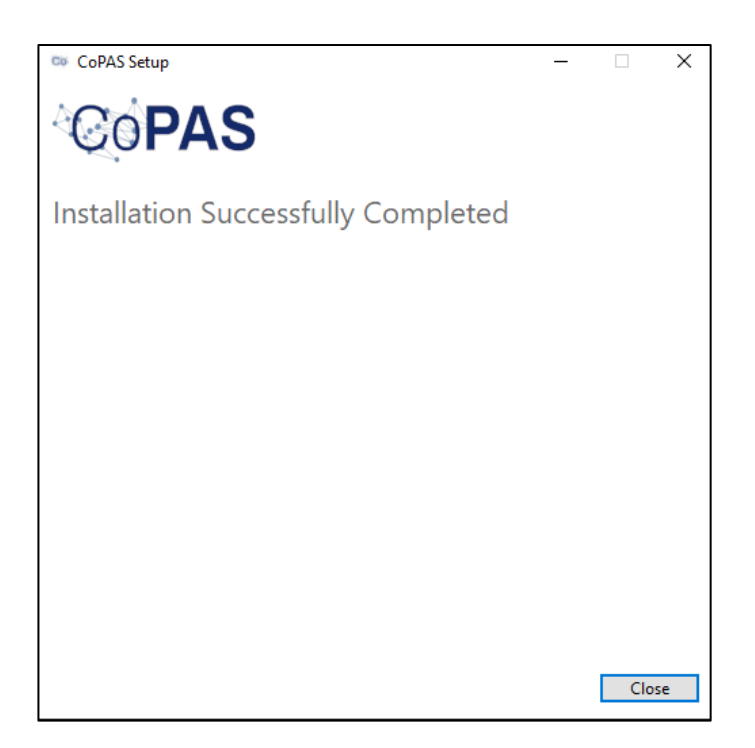

6. Search copas under Windows Start button and launch CoPAS app.

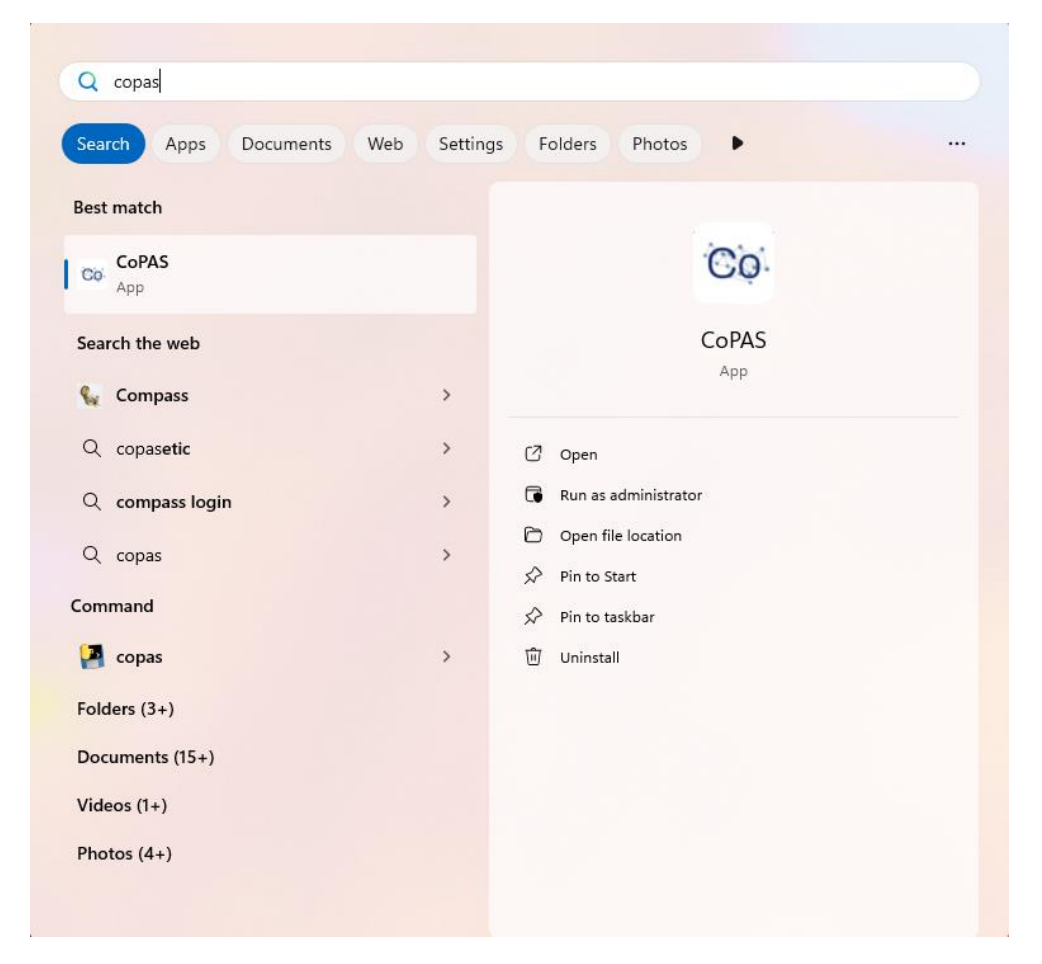

7. On your left, **click** MarketPlaces.

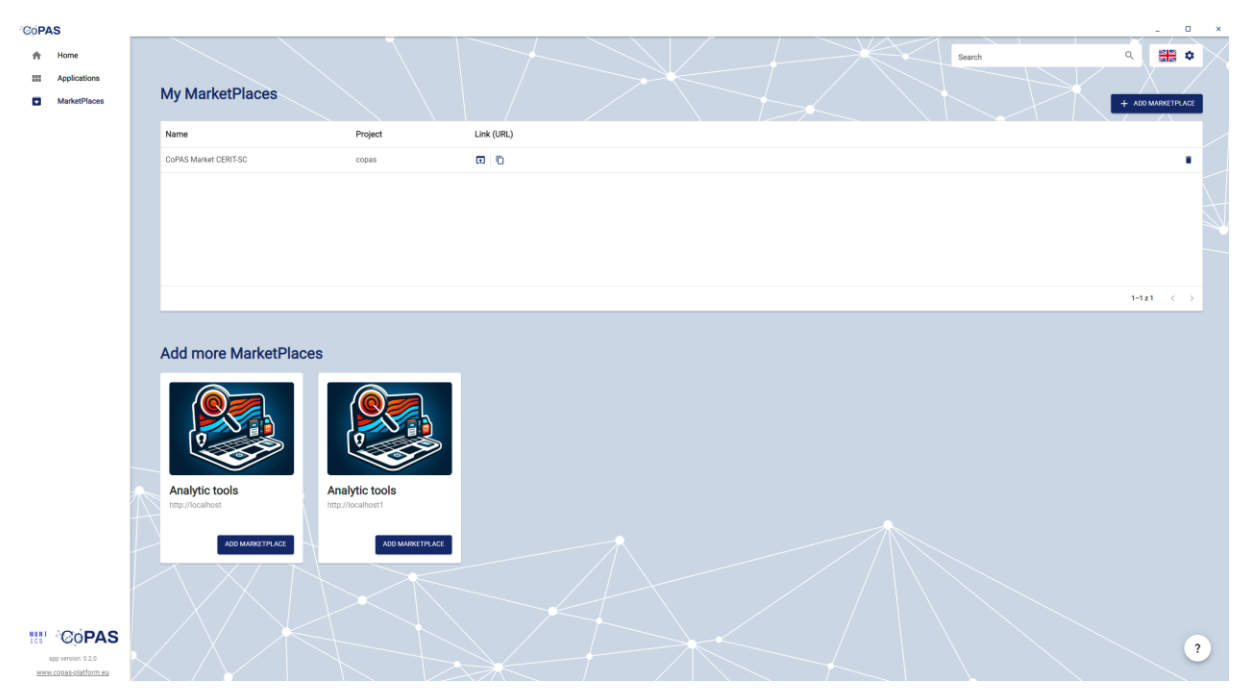

8. Firstly, delete CoPAS Market CERIT SC MarketPlace.

| COPAS        |                              |                                    | <b>.</b>                            |                | ,                 | : |
|--------------|------------------------------|------------------------------------|-------------------------------------|----------------|-------------------|---|
| Applic Marke | ations<br>etPlaces           | My MarketPlaces                    |                                     | 1 X23          |                   |   |
|              |                              | Name                               | Project                             | Unk (URL)      |                   |   |
|              |                              |                                    |                                     | Žaubre zásnemy |                   |   |
|              |                              |                                    |                                     |                |                   |   |
|              |                              |                                    |                                     | 0-920          | $\langle \rangle$ |   |
|              |                              | Add more MarketPla                 | ces                                 |                |                   |   |
|              |                              |                                    |                                     |                |                   |   |
|              | 7                            | Analytic tools<br>http://localhost | Analytic tools<br>http://localhost1 |                |                   |   |
|              |                              |                                    |                                     |                | fully delened     |   |
| app version  | PAS<br>n 0.2.0<br>latform.mu |                                    |                                     |                | ?                 |   |

#### 9. Click ADD MARKETPLACE.

| CoP         | AS                  |                     |                   |                | _ 0 ×             |
|-------------|---------------------|---------------------|-------------------|----------------|-------------------|
| ÷           | Home                |                     |                   | Search         | م 🏭 🕈             |
|             | Applications        |                     |                   |                |                   |
|             | MarketPlaces        | My MarketPlaces     |                   |                | + ADD MARKETPLACE |
|             |                     |                     |                   |                |                   |
|             |                     | Name                | Project           | Link (URL)     |                   |
|             |                     |                     |                   |                |                   |
|             |                     |                     |                   |                |                   |
|             |                     |                     |                   | Žiodne záznamy |                   |
|             |                     |                     |                   |                |                   |
|             |                     |                     |                   |                |                   |
|             |                     |                     |                   |                |                   |
|             |                     |                     |                   |                | 0-020 < >         |
|             |                     |                     |                   |                |                   |
|             |                     | Add more MarketPlac | ces               |                |                   |
|             |                     |                     |                   |                |                   |
|             |                     | Analytic tools      | Analytic tools    |                |                   |
|             |                     | http://localhost    | http://iocalhost1 |                |                   |
|             |                     | ADD MARKETPLACE     | ADD MARKETPLACE   |                |                   |
|             |                     |                     |                   |                |                   |
|             |                     |                     |                   |                |                   |
|             |                     |                     |                   |                |                   |
| MUNT<br>ICS | COPAS               |                     |                   |                |                   |
|             | app version: 0.2.0  |                     |                   |                | ?                 |
| 2020        | w.copas-platform.eu |                     |                   |                |                   |

## 10. Enter the required information as below and click ADD MARKETPLACE:

URL: https://copas-market.cerit-sc.cz

Project: experts

#### Authorization token:

cm9ib3QkY29wYXMtd29ya3Nob3AgckRvWW9CNXRFWVJJSm9uNHRaSWFGWmFTYUpTcUdPZ2I

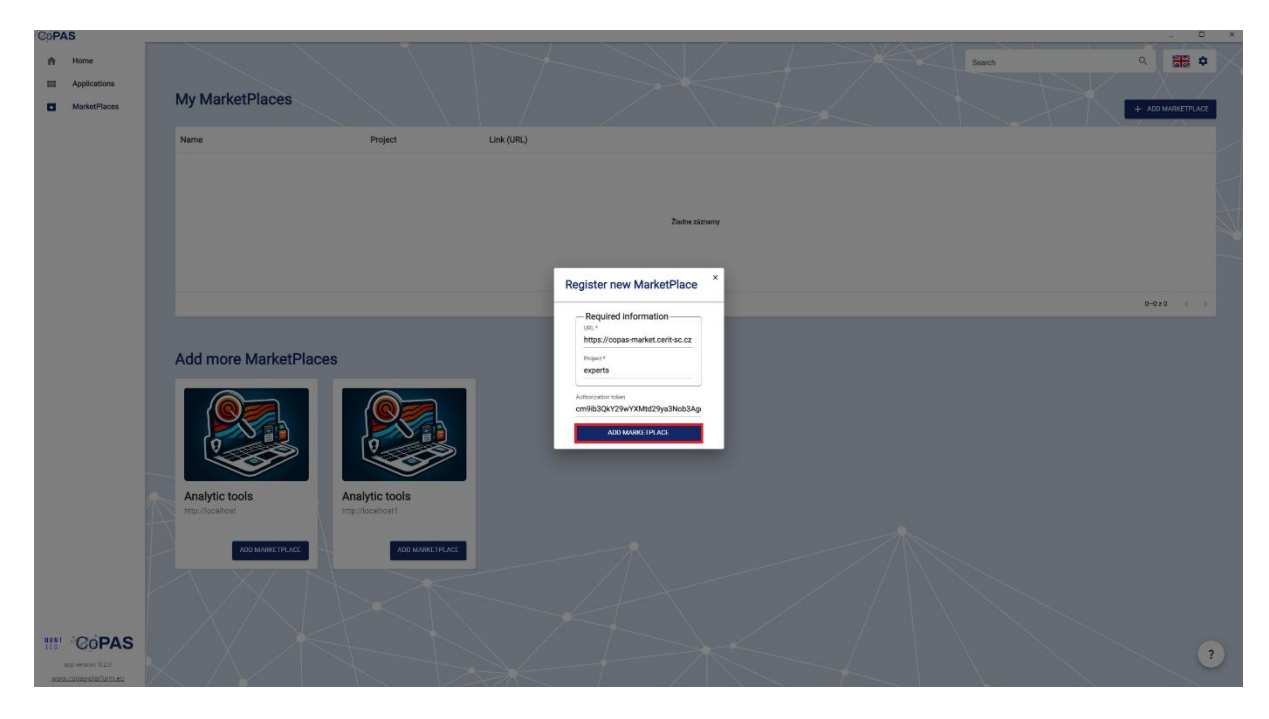

## 11. Ready to GO!

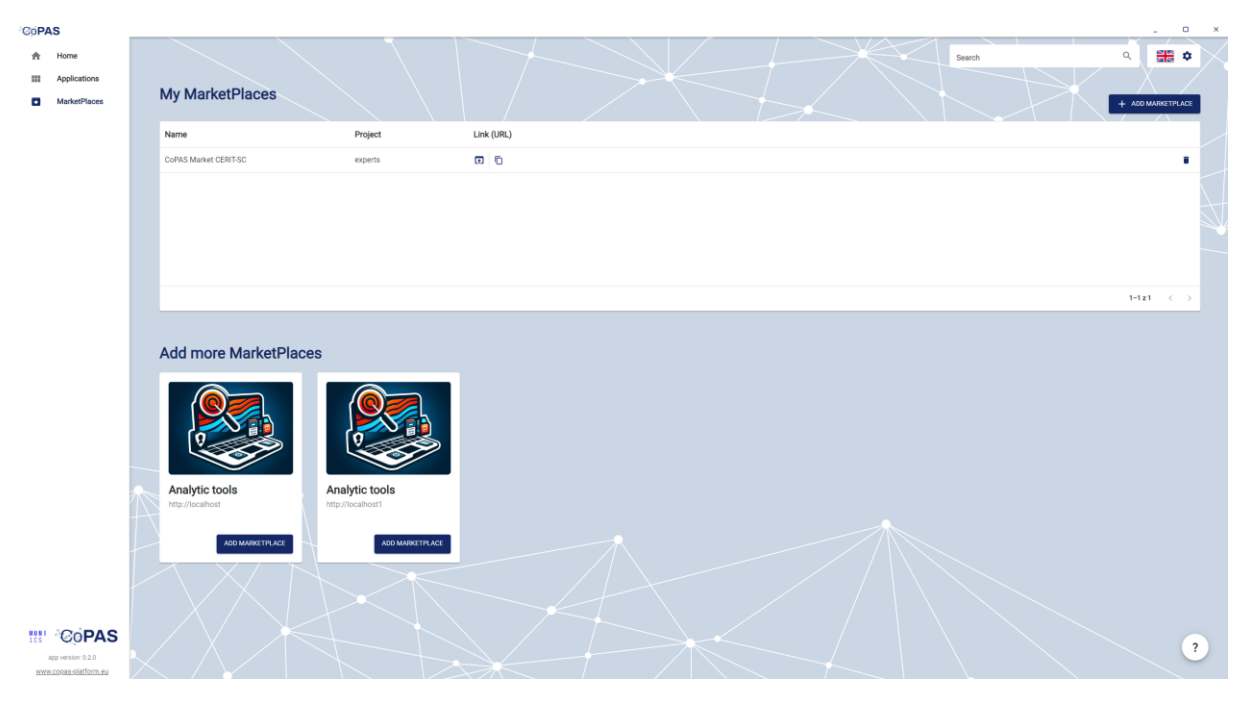